# 清除卡纸

当发生卡纸时,打印机显示 2xx Paper Jam (2xx 卡纸)信息并停 止打印。一旦您清除了卡纸,打开和关闭顶部盖板就可以清除信息并 恢复打印。

# 203 熔印部件卡纸 202 打印鼓粉盒卡纸 200/201 多功能进纸器 230/231/232 卡纸 双面打印卡纸-200/201 进纸匣 卡纸

# 从进纸匣或多功能进纸器中清除 200/201 卡纸

当作业正在打印时打印机被关闭,可能出现 200 Paper Jam (200 卡 纸)信息。

当纸张从进纸匣或多功能进纸器中送入不正确时,出现 201 Paper Jam (201 卡纸) 信息。

# - Change

1 从打印机中拉出用于当前作业的进纸匣,然后取下进纸匣盖

纸张可能被卡在进纸匣中或进纸匣的后面。要清除卡纸:

2 如果纸张被卡在进纸匣内,将它取出。

从进纸匣中清除卡纸

板。

3 检查找到进纸匣区域内部的卡纸,并将它取出。

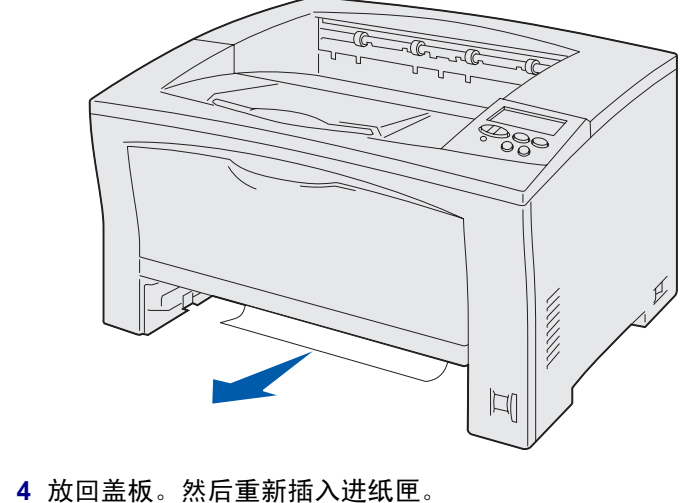

5 打开并关闭顶部盖板以清除信息。

## 从多功能进纸器中清除卡纸

1 打开多功能进纸器,并从进纸匣中取出所有纸张。

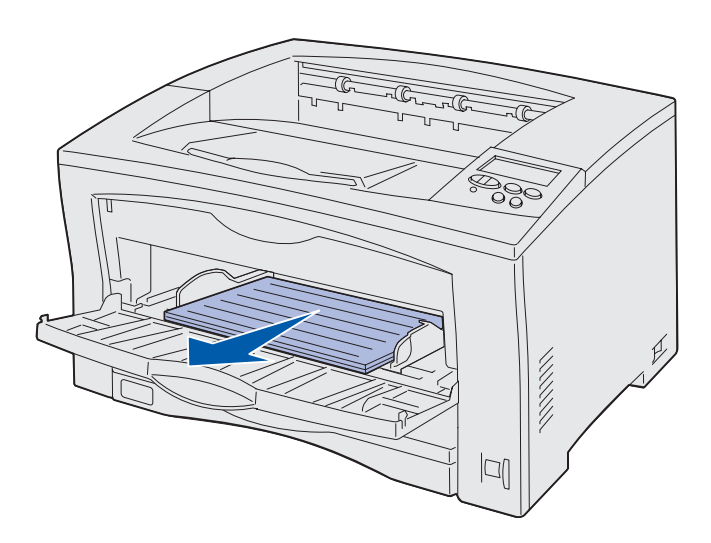

#### 2 如果卡纸在多功能进纸器的内部,将它取出。

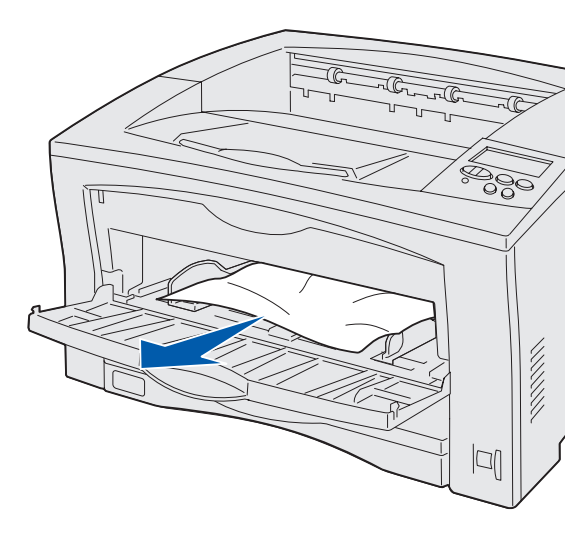

3 打开并关闭顶部盖板以清除信息。

从打印鼓粉盒处清除 202 卡纸

纸张离开进纸匣后,但没有到达熔印辊之前会出现 202 Paper Jam (202 卡纸)信息。

要清除卡纸:

- 1 取出接纸架中的所有纸张。
- 2 按下打印机左侧的释放按钮来打开顶部盖板。

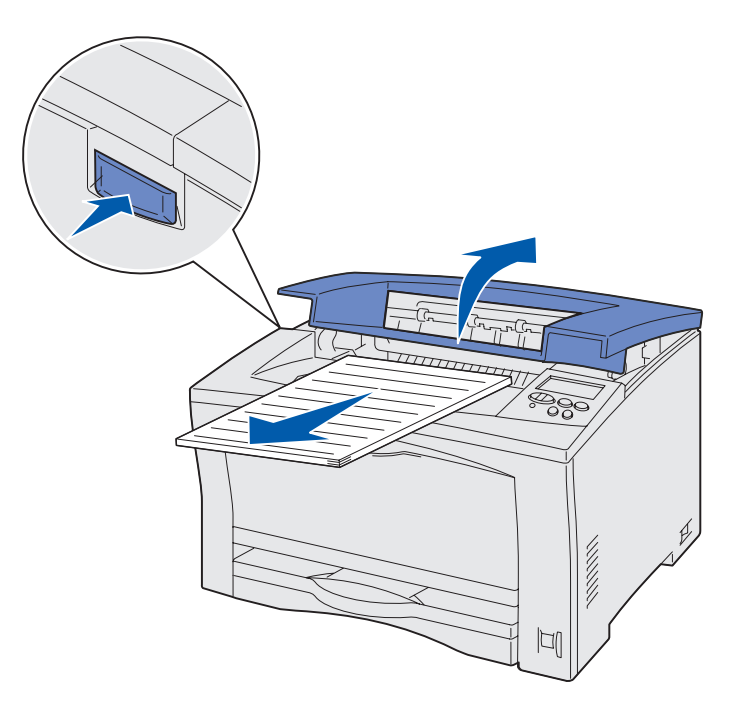

©版权所有 2002 Lexmark International, Inc. 保留所有权利。 P/N 14K0831 在美国印刷。 E.C. 4K0202 7/02

#### 3 取出打印鼓粉盒,然后将它放在一边。

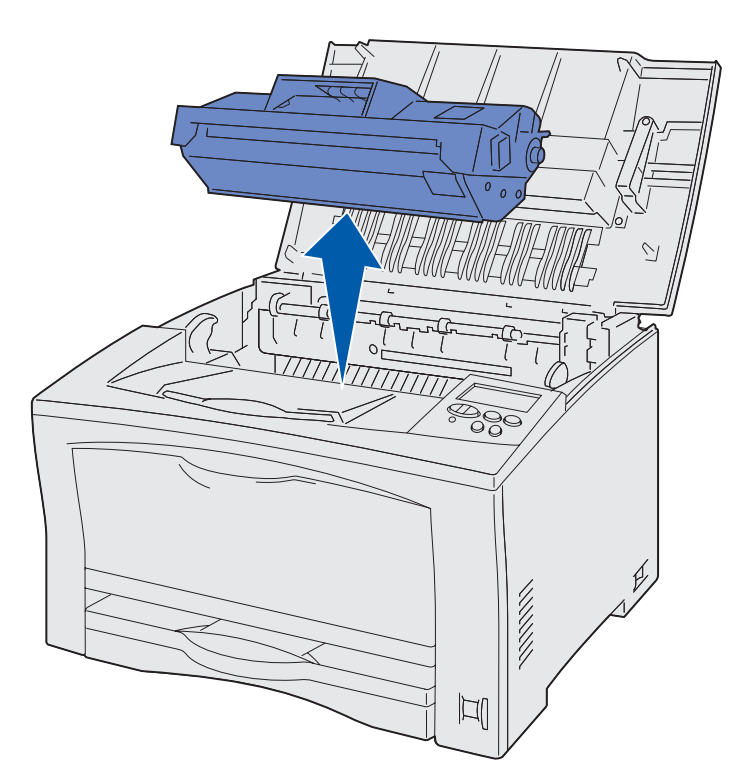

4 打开打印鼓粉盒纸张导杆并取出所有卡纸。

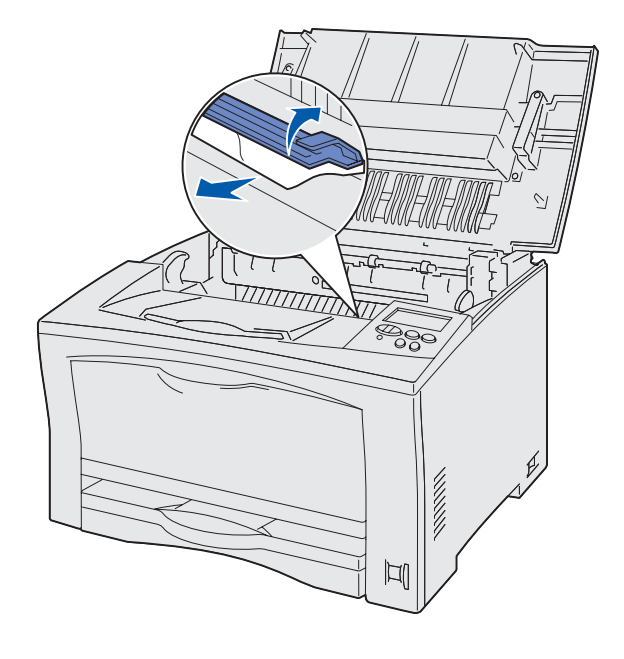

- 5 关闭打印鼓粉盒纸张导杆。
- 6 重新插入打印鼓粉盒。
- 7 关闭顶部盖板以清除信息。

## 从熔印部件中清除 203 卡纸

当熔印部件内发生卡纸时,出现 203 Paper Jam (203 卡纸)信息。 要清除卡纸:

- 1 取出接纸架中的所有纸张。
- 2 按下打印机左侧的释放按钮来打开顶部盖板。

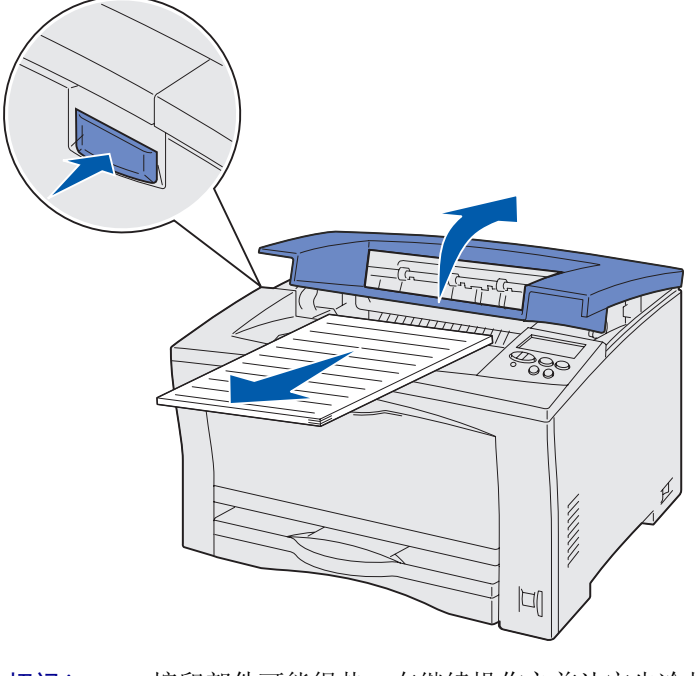

切记! 熔印部件可能很热。在继续操作之前让它先冷却 下来。

#### 3 抬起熔印部件纸张导杆,并取出所有卡纸。

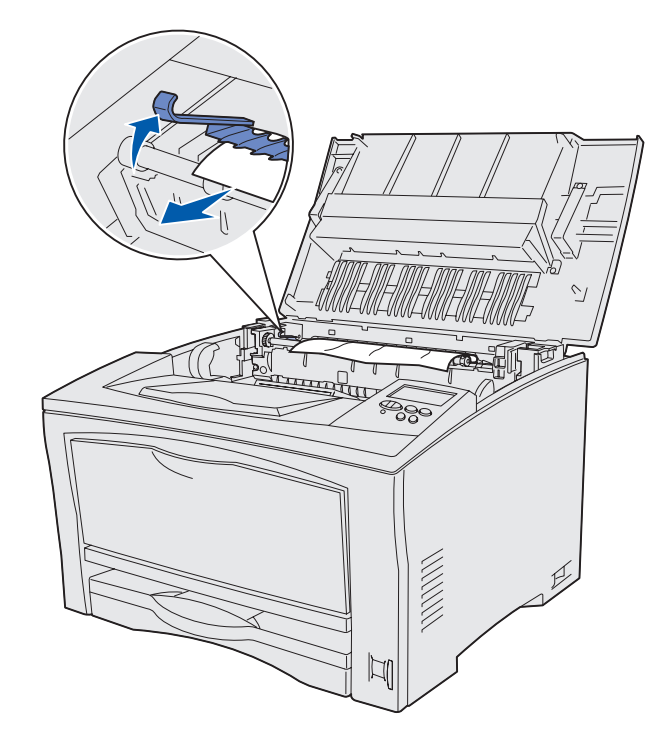

- 4 放下熔印部件纸张导杆。
- 5 关闭顶部盖板以清除信息。

### 从双面打印部件中清除 230/231/232 卡纸

在纸张通过双面打印上部盖板之前被卡在熔印部件的顶部,或卡在 双面打印上部盖板内时,出现 230 Paper Jam (230 卡纸)信息。 当纸张已通过双面打印上部盖板并卡在双面打印下部盖板内时,出

现 231 Paper Jam (231 卡纸)信息。

当纸张已通过双面打印下部盖板而卡在双面打印下部盖板内以及卡 在打印鼓粉盒下面时,出现 232 Paper Jam (232 卡纸)信息。 要清除卡纸:

1 检查找到熔印部件顶部的卡纸,并将它取出。

(如需帮助,请参阅"从熔印部件中清除 203 卡纸")

- 2 打开双面打印部件上部盖板。
- 3 检查找到卡纸,并将它取出。

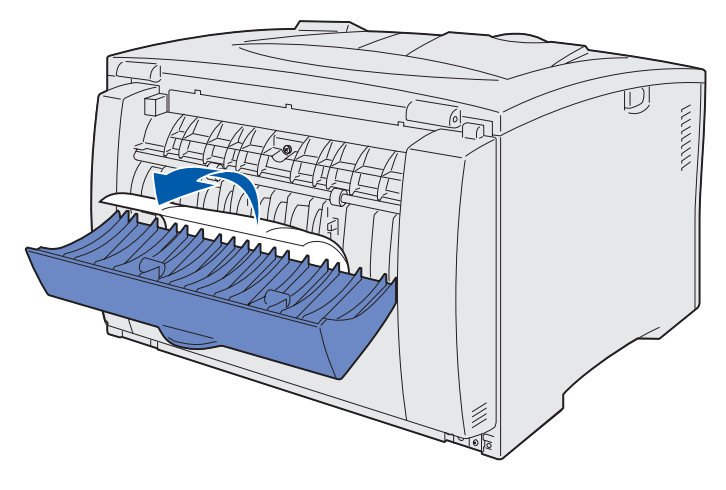

- 4 关闭双面打印部件上部盖板。
- 5 打开双面打印部件下部盖板。
- 6 检查找到卡纸,并将它取出。

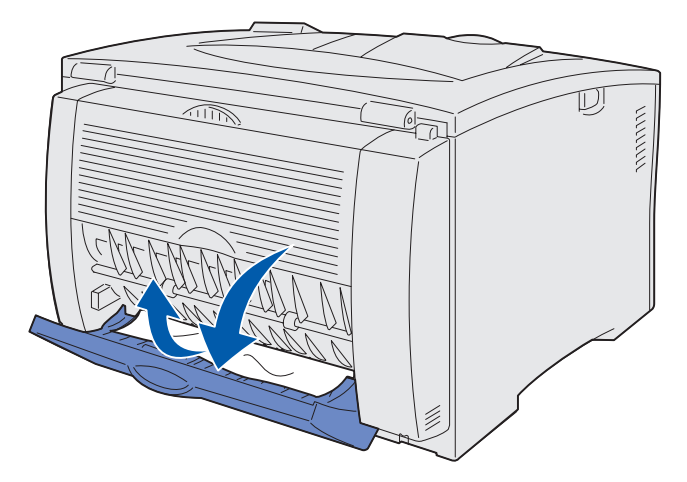

- 7 关闭双面打印部件下部盖板。
- 8 取出打印鼓粉盒并取出所有卡纸。

(如需帮助,请参阅"从打印鼓粉盒处清除 202 卡纸")

- 9 重新插入打印鼓粉盒。
- 10 关闭顶部盖板以清除信息。

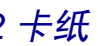